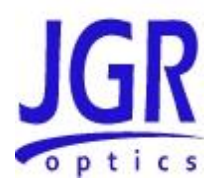

# **TLS5 Tunable Laser Source**

**User Manual** 

All information contained herein is believed to be accurate and is subject to change without notice. No responsibility is assumed for its use.

© JGR Optics Inc, 2016.

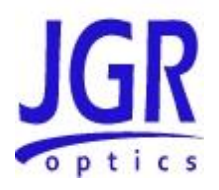

# TABLE OF CONTENTS

| COMPLIANCE1                            |
|----------------------------------------|
| FDA-CDRH COMPLIANCE1                   |
| CSA / IEC COMPLIANCE1                  |
| COMPLIANCE                             |
| FCC CERTIFICATION2                     |
| GENERAL INFORMATION                    |
| TLS5 TUNABLE LASER SOURCE OVERVIEW     |
| OUTPUT PORT4                           |
| Key Features4                          |
| APPLICATIONS                           |
| ACCESSORIES4                           |
| SAFETY INFORMATION                     |
| SAFETY MARKINGS ON THE UNIT            |
| CLASSIFICATION                         |
| LASER SPECIFICATIONS                   |
| IMPORTANT SAFETY INFORMATION           |
| Electrical Shock Hazards               |
|                                        |
|                                        |
| INITIAL INSPECTION                     |
| PRODUCT OVERVIEW 9                     |
| Front Panel and Key Description        |
| Rear Panel                             |
| OPERATION                              |
| POWERING UP THE TUNABLE LASER SOURCE12 |
| MANUAL TUNING12                        |
| SWEEP MODE13                           |
| USER MENU OPERATION                    |
| Accessing the User Menu                |
| User Menu Options                      |
| TIESSAGES AND STIMBOLS                 |
| Calibration Period                     |
| PROGRAMMING GUIDE                      |
|                                        |
| Accessing the "User Menu" mode 17      |
| Programming over GPIB                  |
| Programming Over RS-23217              |
| Programming Over USB17                 |
| MAINTENANCE AND TROUBLESHOOTING19      |

## **TLS User Manual**

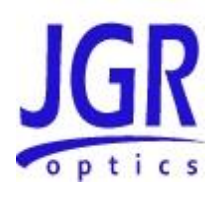

| MAINTENANCE                                          | 19  |
|------------------------------------------------------|-----|
| Cleaning the Unit                                    | 19  |
| Cleaning the Connector Ends                          | 19  |
| Cleaning Jumper Connectors                           | 20  |
| TROUBLESHOOTING                                      | 21  |
| Connector Issues                                     | 21  |
| Other potential Issues                               | 21  |
| STORAGE AND SHIPPING                                 | .23 |
| RETURNING INSTRUMENTS TO JGR OPTICS                  | 23  |
| CONTACT INFORMATION                                  | 24  |
| SPECIFICATIONS                                       | .25 |
| REMOTE CONTROL COMMANDS                              | .26 |
| COMMAND SYNTAX AND STYLE                             | 26  |
| Program Message Formats                              | 26  |
| Terminating a Program Message                        | 26  |
| Command Header Variations                            | 26  |
| Specifying the Command Path                          | 27  |
| Default Commands                                     | 27  |
| Implemented Status Structures                        | 28  |
| QUEUES                                               | 30  |
| Input Queue                                          | 30  |
| Output Queue                                         | 31  |
| Error Queue                                          | 31  |
| DESCRIPTION OF ERROR NUMBERS                         | 31  |
| IEEE 488.2 COMMON COMMANDS AND THE SCPI COMMAND TREE | 33  |
| IEEE 488.2 Common Commands                           | 33  |
| SCPI Command Tree                                    | 34  |
| DESCRIPTION OF INDIVIDUAL COMMANDS                   | 36  |
| IEEE-488.2 Common Commands                           | 36  |
| SCPI Commands                                        | 40  |
|                                                      |     |

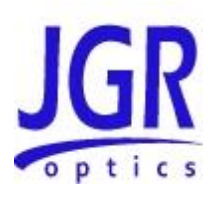

# COMPLIANCE

# FDA-CDRH Compliance

Under the US Food and Drug Administration (FDA) Center for Devices and Radiological Health (CDRH), the unit complies with the Code of Federal Regulations (CFR), Title 21, Subchapter J, which pertains to laser safety and labeling. See the link below for more information.

 <u>http://www.accessdata.fda.gov/scripts/cdrh/cfdocs/cfcfr/CFRSearch.cfm?CF</u> <u>RPartFrom=1000&CFRPartTo=1050</u>

# CSA / IEC Compliance

The unit complies with certain standards of the Canadian Standards Association (CSA) and the International Electrotechnical Commission (IEC).

The unit falls in the Installation Category (Overvoltage Category) II under IEC 664. IEC 664 relates to impulse voltage levels and insulation coordination. The particular category is defined as: local level, appliances, portable equipment, etc, with smaller transient overvoltages than Installation Category (Overvoltage Category) III.

The unit falls in the Pollution Degree 2 category under IEC 1010-1 and CAN/CSA-C22.2 No. 1010.1. The IEC standard on Safety Requirements for Electrical Equipment for Measurement, Control, and Laboratory Use relates to insulation coordination. The CSA standard is on Safety Requirements for Electrical Equipment for Measurement Control, and Laboratory Use, Part I: General Requirements. The Pollution Degree 2 category is defined as follows: "Normally only non-conductive pollution occurs. Occasionally, however, a temporary conductivity caused by condensation must be expected."

# CE Compliance

Electronic test equipment is subject to the EMC Directive in the European Union. The EN61326 standard prescribes both emission and immunity requirements for laboratory, measurement, and control equipment. This unit has undergone extensive testing according to the European Union Directive and Standards.

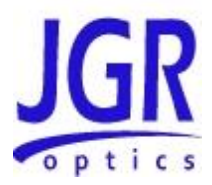

# FCC Certification

15.19(a)(3) All devices

This device complies with Part 15 of the FCC Rules. Operation is subject to the following two conditions: (1) this device may not cause harmful interference, and (2) this device must accept any interference received, including interference that may cause undesired operation.

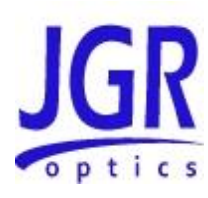

2

# **GENERAL INFORMATION**

# TLS5 Tunable Laser Source Overview

The TLS5 is a Tunable Laser Source that offers an ultra-wide continuous wavelength range of 1260 to 1650 nm, all in one bench-top chassis.

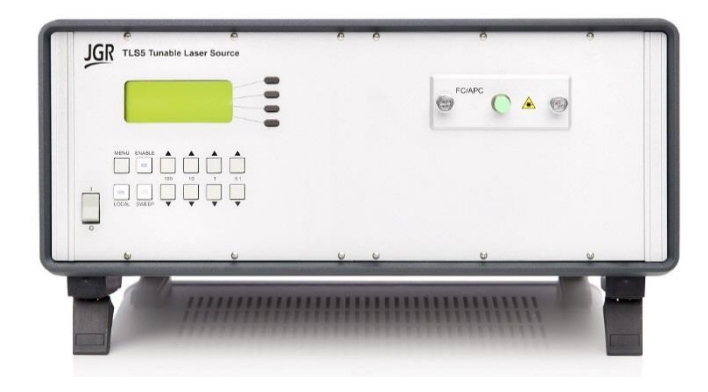

Figure 1: TLS5 Tunable Laser Source

The TLS5 enables customers to span the entire CWDM spectral range at a relatively low cost, enabling affordable testing of CWDM as well as broadband optical components. To accomplish such wide wavelength coverage, the TLS5 uses several optical amplifiers and an external cavity. The output wavelength of each amplifier is aligned within the cavity to achieve seamless and continuous wavelength coverage at the unit's output.

The output spectrum features low coherence length, an accuracy of  $\pm 50$  pm, stability of  $\pm 8$  pm, and high repeatability of better than  $\pm 80$  pm. The source also offers a very good side mode suppression ratio of over 60 dB. The tuning speed of the TLS5 is over 25 nm/s allowing users to access their desired wavelength quickly and efficiently.

The TLS5 offers a user friendly LED display that can be controlled manually with the use of the front panel buttons, but also offers the possibility of remote control through GPIB and RS232.

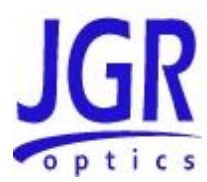

# **Output Port**

The output port of the TLS5 tunable laser source is equipped with an ultra-low backreflection APC connector.

Extreme care must be taken to avoid damaging the connector when plugging and unplugging output jumper. Connection must be kept clean and should be inspected before every mating. Please refer to the Cleaning Connectors section on page 20 for more information.

# **Key Features**

- Ultra wide 1260 nm to 1650 nm continuous wavelength coverage
- Tuning resolution of 0.1 nm
- Side mode suppression ratio of 60 dB at 0.1 nm resolution bandwidth
- Tuning speed of over 25 nm / second
- RS-232 serial and IEEE 488 GPIB parallel interfaces

# **Applications**

- CWDM and PON component testing
- General lab instrument

### Accessories

- AC power cord
- User Manual
- NIST traceable Calibration Certificate

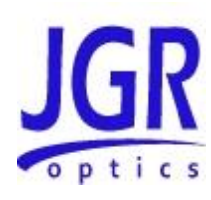

3

# **SAFETY INFORMATION**

To avoid situations that could result in serious injuries or death, always observe the following precautions.

The safety instructions must be observed whenever the unit is operated, serviced, or repaired. Failure to comply with any of these instructions or with any precaution or warning contained in the User Manual is in direct violation of the standards of design, manufacturing, and intended use of the unit. JGR Optics assumes no liability for the customer's failure to comply with any of these safety requirements.

# Safety Markings on the Unit

The following symbols and messages can be marked on the unit (see Table 1 below). Observe all safety instructions that are associated with a symbol.

|               | Laser radiation may be present. Refer to the User Manual for instructions on handling and operating the unit safely. Avoid looking into any ports near which this symbol appears.                                                                    |
|---------------|----------------------------------------------------------------------------------------------------|
| $\rightarrow$ | Frame or chassis terminal for electrical grounding within the unit.                                                                                                    |
|               | Protective conductor terminal for electrical grounding to the earth.                                                                                                    |
| WARNING       | Procedure can result in serious injury or loss of life if not<br>carried out in proper compliance with all safety instructions.<br>Ensure that all conditions necessary for safe handling and<br>operation are met before proceeding.                |
| CAUTION       | Procedure can result in serious damage to or destruction of<br>the unit if not carried out in compliance with all instructions<br>for proper use. Ensure that all conditions necessary for safe<br>handling and operation are met before proceeding. |

#### Table 1: Safety Symbols

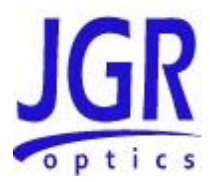

# Classification

The TLS5 Tunable Laser Source consists of an exposed metal chassis that is connected directly to earth via a power cord and, therefore, is classified as a Class 1 instrument.

# Laser Specifications

The laser contained in the TLS5 source is Class 1 laser as specified under the laser classification of the US Food and Drug Administration (FDA) Center for Devices and Radiological Health (CDRH). Laser specifications are provided in Table 2 below.

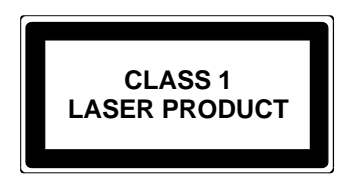

#### **Table 2: Specifications**

| Parameter                            | Single-mode (SM) |
|--------------------------------------|------------------|
| Wavelength                           | 1260 to 1650 nm  |
| Class                                | 1                |
| Fiber Type                           | Panda PM fiber   |
| Maximum Accessible<br>Emission Level | -15 dBm          |
| Maximum Output<br>Power              | +5 dBm           |
| Numerical Aperture                   | 0.13             |
| Effective Numerical<br>Aperture      | 0.20             |

# Important Safety Information

#### Laser Hazards

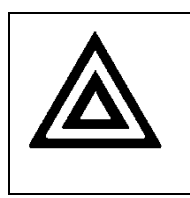

#### Warning

Never look into the end of an optical cable connected to an optical output device that is operating. Laser radiation is invisible, and direct exposure can severely injure the human eye.

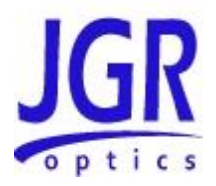

### **Electrical Shock Hazards**

| Warning                                                                                                    |
|----------------------------------------------------------------------------------------------------|
| <ul> <li>Some of the circuits are powered whenever the unit is connected to the AC power source (line power). To ensure that all circuits are powered off, disconnect the power cord from either the power inlet on the unit's rear panel or from the AC line-power source (receptacle). The power cord must always be accessible from one of these points. If the unit is installed in a cabinet, the operator must be able to disconnect the unit from the line power by the system's line-power switch.</li> <li>Use only the type of power cord supplied with the unit. If you need to replace a lost or damaged cord, make sure to replace with a power cord only to a power outlet equipped</li> </ul> |
| with a protective earth contact. Never connect to an extension cord or any receptacle that is not equipped with this feature.                                                                                                    |
| <ul> <li>If using a voltage-reducing autotransformer to power the<br/>unit, ensure that the common terminal connects to the<br/>earthed pole of the power source.</li> </ul>                                                                                                    |
| • Do not interrupt the protective earth grounding. Such action can lead to a potential shock hazard that can result in serious personal injury. Do not operate the unit if an interruption to the protective grounding is suspected.                                                                                                    |
| <ul> <li>Do not operate the unit when its cover or panels have<br/>been removed.</li> </ul>                                                                                                    |
| <ul> <li>To prevent potential fire or shock hazard, do not expose<br/>the unit to any source of excessive moisture.</li> <li>Do not use the unit outdoor.</li> </ul>                                                                                                    |
| • Operating the unit in the presence of flammable gases or fumes is extremely hazardous.                                                                                                    |
| <ul> <li>If the equipment is used in a manner not specified by the<br/>manufacturer, the protection provided by the equipment<br/>may be impaired. Only technicians authorized by JGR<br/>Optics should carry out the repairs. In addition to voiding<br/>the warranty, opening the unit (even when unplugged)<br/>can expose you to potential shock hazards.</li> </ul>                                                                                                    |
| • Some of the unit's capacitors can be charged even when the unit is not connected to the power source.                                                                                                    |
| <ul> <li>Do not perform any operating or maintenance procedure<br/>that is not described in the User Manual.</li> </ul>                                                                                                    |

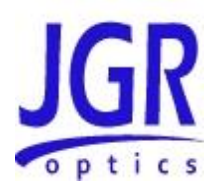

# 4

# **GETTING STARTED**

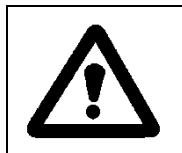

Caution

To avoid injury or death, always observe the precautions listed in "SAFETY INFORMATION" section on page 5.

This manual contains complete operating instructions for safe and effective operation of the TLS5 Tunable Laser Source. It is recommended that users of the TLS5 familiarize themselves with contents of this manual before using the instrument.

The inspection report and a description of any customer-requested information may be found in the calibration document envelope included with the instrument.

# Initial Inspection

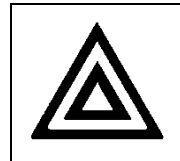

Warning

To avoid electrical shock, do not initialize or operate the unit if it bears any sign of damage. Ensure that the unit and any devices or cords connected to it are properly grounded.

- ☑ Inspect the package and contents for signs of damage.
- ☑ Ensure all contents are included:
  - TLS5 Tunable Laser Source
  - 1 AC power cord
  - User Manual
  - NIST traceable Calibration Certificate
- ☑ Read the User Manual thoroughly, and become familiar with all safety symbols and instructions to ensure that the unit is operated and maintained safely.

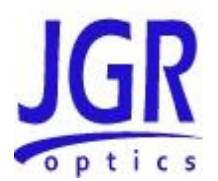

 $\square$  Ensure the unit is operational:

- Connect the unit to a power source using the provided power cord
- Set the power switch to ON to initialize the TLS5 Tunable Laser Source, and observe the power-up sequence:
  - Model number and firmware version of the meter are displayed
  - The message "Initializing" is displayed as the light source stabilizes
  - WL = xxxx.x nm and LASER OFF messages are then displayed
- Set the power switch to OFF and disconnect the source.
- ☑ Keep the packaging.
- ☑ Immediately notify JGR Optics and, if necessary, the carrier if the content of the shipment is incomplete, if the unit or any of its components are damaged or defective, or if the unit does not pass the initial inspection.

### **Operational Requirements**

In order for the unit to meet the warranted specifications, the operating environment must meet the following conditions for altitude, temperature, humidity, and voltage.

| Parameter   | Specification                                                                |
|-------------|------------------------------------------------------------------------------|
| Altitude    | Up to 2000 m                                                                 |
| Temperature | Range of 0 to 40 °C                                                          |
| Humidity    | Up to 95% humidity (0 to 40 °C)                                              |
| Voltage     | Main supply voltage fluctuations must not exceed ±10% of the nominal voltage |

#### **Table 3: Environmental Requirements**

### **Product Overview**

#### **Front Panel and Key Description**

A front view of the TLS5 Tunable Laser Source is shown on Figure 2 and a detailed description of keys and LEDs is provided in Table 5 on next page.

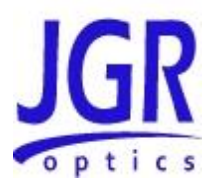

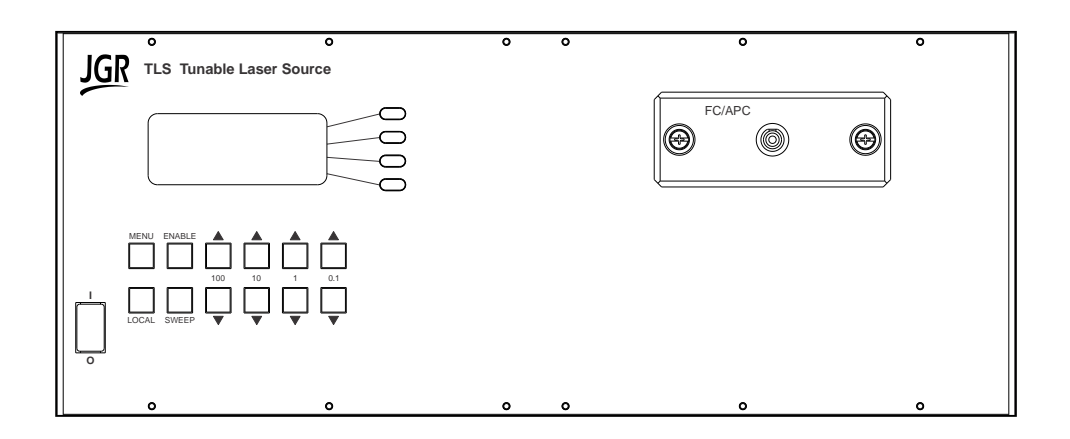

#### Figure 2: Front of Laser Source

#### **Rear Panel**

The back of the laser source is shown in Figure 3 and the rear-panel features are described in Table 4.

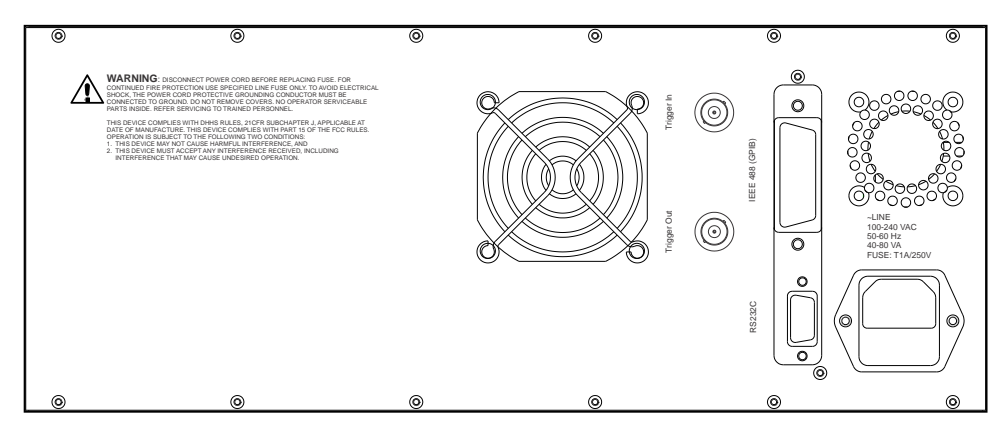

Figure 3: Back of the Laser Source

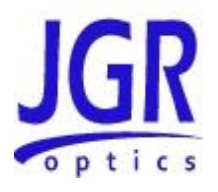

#### **Table 4: Rear Panel Components**

| Component       | Function                                                                                                    |
|-----------------|----------------------------------------------------------------------------------------------------|
| RS-232C         | RS-232C serial interface port                                                                                                    |
| IEEE 488 (GPIB) | GPIB (IEEE 488.1) interface port                                                                                                    |
| ~LINE           | Power Input (also contains the user-replaceable fuse)                                                                                                    |
| TRIG IN         | BNC connector used to receive a TTL trigger signal from<br>an external device to make the TLS5 Tunable laser source<br>to move one (1) wavelength step.                           |
| TRIG OUT        | BNC connector used to send a TTL trigger function to an external devide to indicate that the TLS5 tunable laser source has stabilized on the required wavelength. Always enabled. |

#### Table 5: Operating Keys and Status LEDs

| Key/LED                   | Description                                                                                                    |
|---------------------------|----------------------------------------------------------------------------------------------------|
| I/O                       | ON / OFF Power switch.                                                                                                    |
| MENU                      | Press to access the Menu or to come back one level up in the Menu                                                                                                    |
| ENABLE                    | Press and hold to turn laser ON or OFF. When turning ON the laser, 3 hyphens will appear in a sequence to the right of the LASER ON message to indicate that the laser is now active.                                                                                        |
| LOCAL                     | Press once to exit the Sweep mode                                                                                                    |
| SWEEP                     | Press once to access the first page of the sweep mode<br>allowing configuration of start wavelength, stop<br>wavelength and step and also stard the sweep mode.<br>Press a second time to toggle to the second page to<br>configure the Delay, Trigger In and Ramp settings. |
| ↑<br>100, 10, 1, 0.1<br>↓ | Use the up and down arrows to manually tune the laser wavelength by steps of 100 nm, 10 nm, 1 nm or 0.1 nm depending on which set of arrow is used.                                                                                                    |

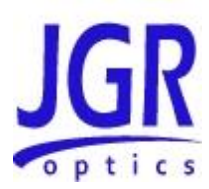

5

# **OPERATION**

Before using the TLS5 Laser Source, make sure to allow a warm-up time of at least 30 minutes for laser stabilization.

# Powering Up the Tunable Laser Source

To power up the laser source:

- 1. Connect the meter to an AC power source using the power cord provided. If the meter has been running, ensure that the meter is powered off and restarted.
- 2. Set the power switch to I (ON), and wait for the "Initialization" process to finish.
- 3. Press the ENABLE button to turn-on the laser. Note that pushing the ENABLE button a second time will allow turning-off the laser without powering down the TLS5 completely.

# Manual Tuning

The TLS5 Laser Source can be manually tuned to any wavelength within the operation range by using the set of "arrow" keys on the front panel indicated on figure 4 below.

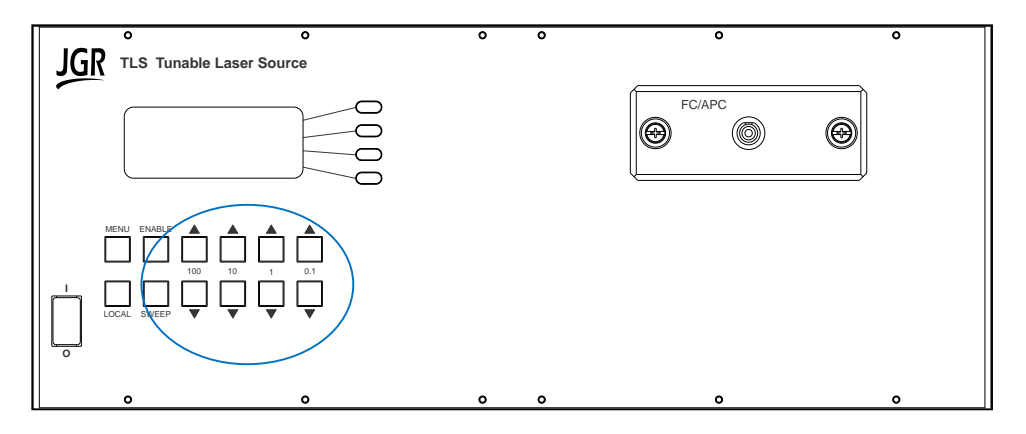

Figure 4: Tuning keys on TLS5 front panel

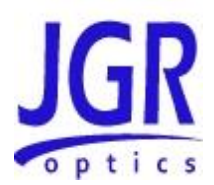

For example, to change the TLS5 laser source wavelength from 1308.0 nm to 1550.1 nm, follow these steps:

- Press the 100 up key twice to go from 1308.xx to 1508.xx
- Press the 10 up key five times to go from 1508.xx to 1558.xx
- Press the 1 down key 8 times to go from 1558.xx to 1550.xx
- Press the 0.1 up key once to go to 1550.1

#### Sweep Mode

TLS5 Tunable Laser Source can also be configured to continuously sweep the entire wavelength range or a specific user-defined wavelength range. Press the Sweep button once to access the first page of the Sweep mode configuration menu.

Using the four (4) soft keys on the right of the display, it is possible to Begin the sweep or define the start and stop wavelengths as well as the tuning step. For example, pressing the START key allows modification of the START wavelength by using the Up and Down arrow keys below the display in a similar way as described in the Manual Tuning section above.

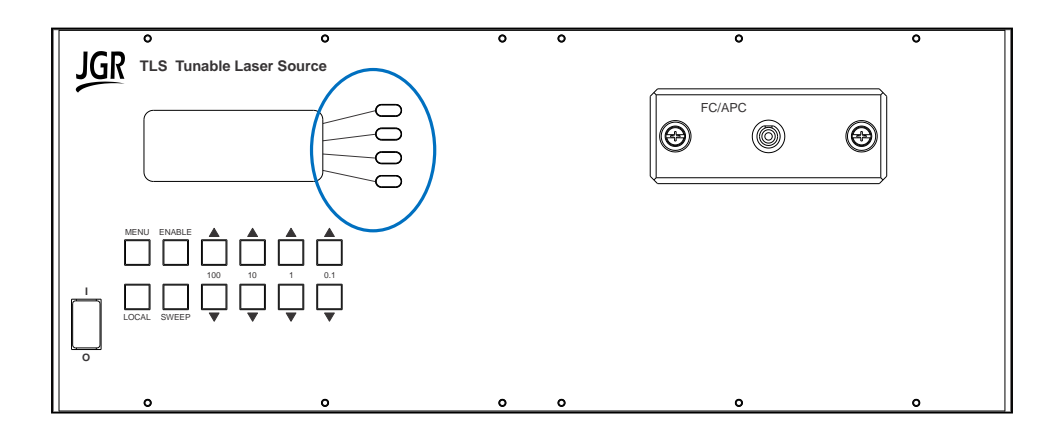

Once all is set properly, then pressing the BEGIN SWEEP key will start the sweep sequence which will automatically stop once the STOP wavelength is reached.

Pressing the SWEEP key a second time, will toggle to the second page of the SWEEP menu where the Delay, Trigger and Ramp functions can be enabled and configured.

The DELAY, in milliseconds, programmed from this page, will be added between wavelength steps no matter if the Trigger In detailed below has been enabled or not.

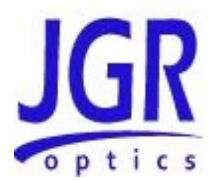

There are two (2) BNC connectors at the back of the unit used to send and receive trigger signals to synchronize the TLS5 Tunable Laser Source with an external device like a power meter. The Trigger In function can be enabled by pressing the TRGIN softkey in the menu. When enabled, the TLS5 will advance one (1) wavelength step.

The Trigger Out is always enabled and a 5 Vdc TTL, 10  $\mu s$  wide pulse will be sent on this output after each step.

The RAMP function can be enabled to make the source accelerate (ramp) and decelerate when possible whiletraversing each wavelength step.

# **User Menu Operation**

#### Accessing the User Menu

To access the User Menu, press the MENU key on the front panel.

#### **User Menu Options**

The first menu level reached by pressing the MENU key once shows two (2) selections: Remote Options and Option Menu. Only the first slection can be used by users. The Option menu is for internal use only. User Menu Remote Options are shown In Table 6. They can be accessed by using the soft keys on the right of the display.

To come back to the previous menu level, simply press MENU again.

| Option                     | Selection         | Note                                                                                                 |
|----------------------------|-------------------|----------------------------------------------------------------------------------------------------|
| JGR Command Sets           | None              | The TLS5 only supports JGR commands                                                                  |
| RS232<br>Transmission Rate | 300-34800<br>baud | Choose a transmission rate between<br>300 and 38400 Baud by using the Up<br>and Down 0.1 arrow keys. |
| GPIB Address               | 01-30             | Select GPIB address between 01 and 30 by using the Up and Down 0.1 arrow keys.                       |

#### Table 6: User Menu Remote Options

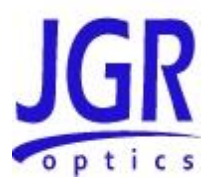

# **Messages and Symbols**

The messages/symbols displayed by the TLS5 Tunable Laser Source are shown in Table 7.

| Display                                                                 | Description                                                                                                    |
|-------------------------------------------------------------------------|----------------------------------------------------------------------------------------------------|
| TLS5 VER X.XX                                                           | Displayed momentarily during the power-up sequence and indicates the firmware version                                                                             |
| INITIALIZING                                                            | Displayed momentarily during the power-up sequence as the initial internal reference measurements are made                                                        |
| WL= xxx.x nm                                                            | Indicates the wavelength on which TLS5 is currently tuned                                                                                                    |
| LASER OFF                                                               | Laser is currently turned OFF                                                                                                    |
| LASER ON                                                                | Tunable laser is ON and transmitting at indicated wavelength                                                                                                    |
| SWEEPING                                                                | Laser is currently sweeping over the user defined wavelength range                                                                                                |
| BEGIN SWEEP<br>START: xxxx.x nm<br>STOP : yyyy.y nm<br>STEP : zzzz.z nm | First Sweep mode menu showing the Start and Stop<br>wavelength as well as the sweep increment. Refer<br>to Sweep Mode section on page 13 for more<br>information. |
| BEGIN SWEEP<br>DELAY: xxx.x ms<br>TRGIN: OFF<br>RAMP: ON                | Second Sweep mode menu showing the Trigger and<br>Ramp controls. Refer to Sweep Mode section on<br>page 13 for more information.                                  |

# Calibration

Caution

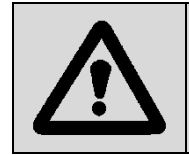

Devices with malfunctioning lasers must be returned to the manufacturer for repair.

Calibration should be performed by a qualified Calibration Laboratory. Wavelength accuracy of the TLS5 Tunable Laser Source are factory-set and must be periodically adjusted to maintain performance.

**TLS User Manual** 

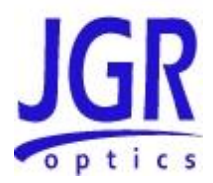

#### **Calibration Period**

JGR Optics recommends a 1 year calibration period for the TLS5 Tunable Laser Source.

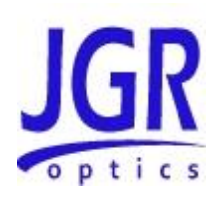

6

# **PROGRAMMING GUIDE**

## Setting up for RS-232, USB or GPIB communication

The TLS5 Tunable Laser Source may be remotely controlled via GPIB (IEEE-488) and RS-232 interface. The GPIB interface of the meter conforms to the ANSI/IEEE standards 488.1-1987 and 488.2-1987. The RS232C interface conforms to ANSI/IEEE standard 488.2-1987 where applicable.

The common command set conforms to ANSI/IEEE 488.2 standard syntax. All other commands conform to the Standard Commands for Programmable Instruments (SCPI) command language, version 1999.0.

#### Accessing the "User Menu" mode

In order to establish communication between the computer and the meter, the RS-232 bus or the GPIB bus must be configured properly. The different options for the communication are contained in the User Menu. Refer to the "USER MENU OPERATION" section on page 14 for further details.

#### **Programming over GPIB**

The TLS5 supports the IEEE-488.1(1978) interface standard. It also supports the mandated common commands of IEEE-488.2(1987) standard. Before attempting to communicate with the TLS5 via the GPIB interface, the device address must be set. The address is set by accessing the User Menu function from the front panel. Use the Up and Down 0.1 arrow keys to set the address to the required value.

#### **Programming Over RS-232**

In order to establish a serial communication between a computer and the TLS5, the computer's COM port must be configured as described in Table 8.

To connect the TLS5 to the computer, a standard 9 pins straight RS-232 cable is required. Only three pins, Txd, Rxd and GND are needed.

#### **Programming Over USB**

It is also possible to remote control the TLS5 Tunable Laser Source via USB by using a USB to DB9 adapter cable. The same RS-232 commands are used for USB communication.

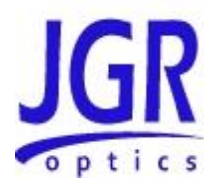

#### **Table 8: Serial Communication Settings**

| Transmission Rate | Selectable in the "User Menu". Available options are 300, 1200, 2400, 9600, 19200 and 38400 Baud. Use the Up and Down 0.1 arrow keys from the front panel to select required rate. |
|-------------------|----------------------------------------------------------------------------------------------------|
| Data bit          | 8                                                                                                    |
| Parity            | Ν                                                                                                    |
| Stop bits         | 1                                                                                                    |
| Flow Control      | None                                                                                                    |

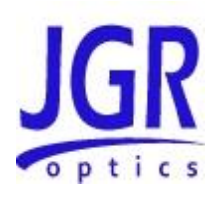

# 7

# MAINTENANCE AND TROUBLESHOOTING

# Maintenance

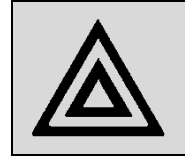

**Warning** Devices with malfunctioning lasers must be returned to the manufacturer for repair.

### **Cleaning the Unit**

- 1. Unplug the unit from the line power.
- 2. Clean the enclosure with a damp cloth.
- 3. Do not plug the unit back until it is completely dry.

### **Cleaning the Connector Ends**

- 1. Clean all connector ends with a lint-free tissue and alcohol before every mating. See the "CLEANING CONNECTORS" section on page 20.
- 2. Loosen the retaining screws of the connector panel, and remove the panel carefully to access the internal connectors (
- 3.
- 4.

- 5. Figure 5).
- 6. Remove the connector from the mating sleeve in the panel.
- 7. Clean the connector end faces and mating sleeve in accordance with the "CLEANING CONNECTORS" Section on page 20.

#### **TLS User Manual**

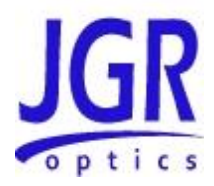

- 8. Reinstall the connector onto the panel.
- 9. Reinstall the connector panel. To avoid damaging the input and output port fibers, make one or two large loops in the fibers when reinstalling the panel.

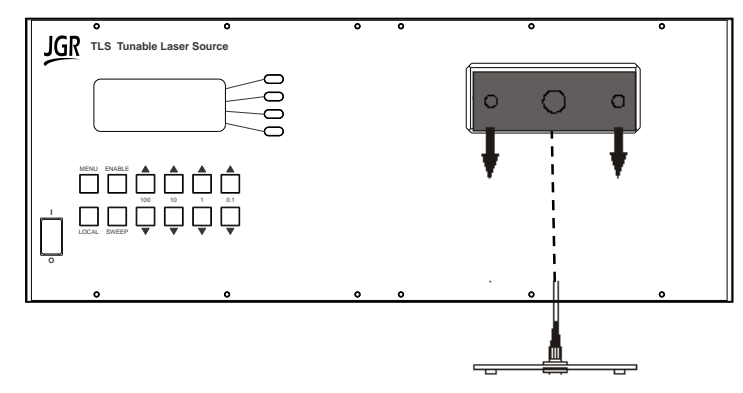

Figure 5: Removing Connector Panel

#### **Cleaning Jumper Connectors**

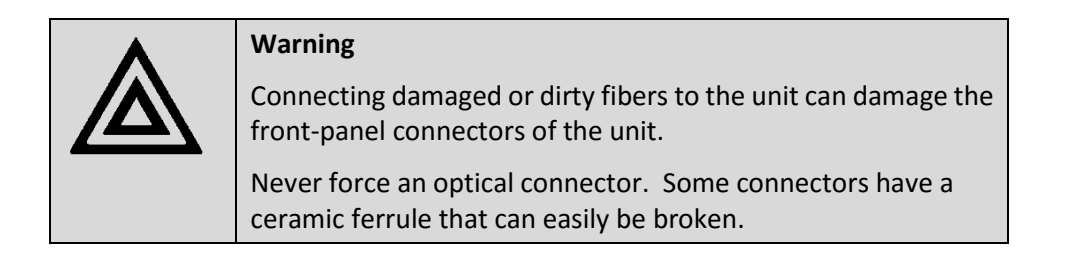

Optical cable ends need to be cleaned before using them with the unit. The following items are required for cleaning the connector:

- Filtered compressed air or dusting gas
- Lint-free swab and lint-free towels
- Optical grade isopropyl alcohol or optical grade 200° ethanol (do not use rubbing alcohol, which contains 30% water)

To clean the connectors:

1. Blow the sleeve with filtered compressed air.

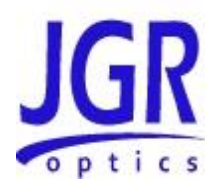

- 2. Apply optical grade isopropyl alcohol or optical grade ethanol to a small area of a lint-free towel and rub the end of the ferrule over the wet area.
- 3. Wipe the ferrule on a dry area of the lint-free towel.
- 4. Using the dusting gas or compressed air, blow the end of the ferrule.
- 5. Apply the alcohol or ethanol to a lint-free pipe cleaner or swab and wipe off the remaining parts of the connector.
- 6. With the other end of the pipe cleaner or swab, dry the areas cleaned.
- 7. Using the dusting gas or compressed air, blow the areas cleaned.

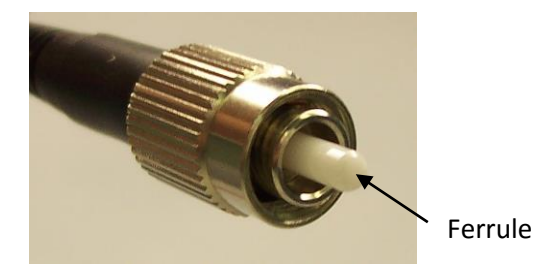

Figure 6: Connector (Connector Type May Vary)

# Troubleshooting

If any problem described in this section persists, contact JGR Optics or your local representative.

#### **Connector Issues**

#### **Front Panel Connectors**

Follow the maintenance procedure described in the section: "CLEANING THE CONNECTOR ENDS" section on page 19, to ensure that the internal pigtail connectors are clean and properly connected to the front panel mating sleeve.

If cleaning is not sufficient, the FC/APC connector can be polished.

#### **Other potential Issues**

There are very few things that can go wrong with the TLS5 Tunable Source that could be solved by the user. Refer to Table 9 on next page for a list of potential problems and solutions. If problem persist, please contact JGR Optics for support.

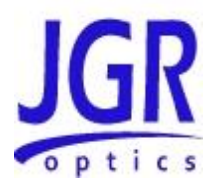

| Display            | Problem                                | Solution                                                                                                    |
|--------------------|----------------------------------------|----------------------------------------------------------------------------------------------------|
|                    | Source does not turn<br>on             | Turn OFF the unit.<br>Connect the TLS5 Tunable laser<br>source to a reliable power<br>source, and wait a few minutes.<br>Turn the unit ON.                                           |
| INITIALIZING       | Message is displayed for a long time   | Turn OFF the unit.<br>Connect the TLS5 Tunable Laser<br>Source to a reliable power<br>source, and wait a few minutes.<br>Turn the unit ON.                                           |
| SYSTEM ERROR       | Internal communications error          | Try to restart the TLS5 Tunable<br>Laser Source; if the problem<br>remains, contact JGR Optics.                                                                                      |
| END LIMIT<br>ERROR | Source motor overrun<br>the end limit. | The step motor may have lost<br>reference position due to<br>vibration or impact. Try to<br>restart the TLS5 Tunable Laser<br>Source; if the problem remains,<br>contact JGR Optics. |

#### **Table 9: Front Panel Display Function**

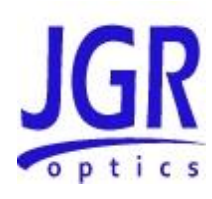

8

# **STORAGE AND SHIPPING**

Damage can occur from improper handling during storage or shipping. Make sure to maintain the unit within the specified temperature range during storage or shipping. Please follow the recommendations below to minimize the possibility of damage:

If possible, pack the unit in its original packing material when shipping;

Avoid high humidity or large temperature fluctuations that cold generate condensation within the unit.

Avoid unnecessary shocks and vibrations.

# **Returning Instruments to JGR Optics**

As indicated above, please ship the returned material in the original shipping box and packing material. If these are not available, follow the guidelines below:

- 1. Contact JGR Optics to obtain a RMA number;
- 2. Cover the front panel with foam to prevent damage;
- 3. Wrap the unit in anti-static packaging. Use anti-static connector covers;
- 4. Pack the unit in a strong enough shipping box considering the unit's weight;
- 5. Use enough shock-absorbing material (10 to 15 cm) to cushion the unit and prevent it from moving inside the box. Pink poly anti-static foam is recommended;
- 6. Seal the shipping box securely;
- 7. Clearly mark FRAGILE on at least 3 of the 4 sides of the box;
- Always provide the model and serial number of the unit and, if necessary, the RMA number on any accompanying documentation. If possible, indicate the RMA number on the box itself to facilitate identification.

### **TLS User Manual**

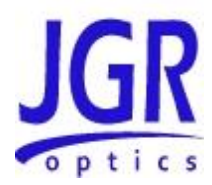

# **Contact Information**

JGR Optics Inc. 160 Michael Cowpland Drive Ottawa, Ontario, Canada K2M 1P6 Phone: 613-599-1000 Fax: 613-599-1099 sales@jgroptics.com www.jgroptics.com

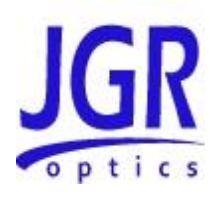

A

# **SPECIFICATIONS**

Specifications are provided here as a reference only and may be changed without notice. Please refer to JGR Optics's website for the most recent specifications.

| <b>OPTICAL / ELECTRICAL SPECIFICATIONS</b> |                    |                  |  |  |
|--------------------------------------------|--------------------|------------------|--|--|
| Paramotor                                  | Specification      |                  |  |  |
| Falameter                                  | CL                 | W                |  |  |
| Wavelength Range (nm)                      | 1520-1650          | 1260-1650        |  |  |
| Power Stability (dB) <sup>1</sup>          | ±0.01              | ±0.07            |  |  |
| FWHM (pm)                                  |                    | 0.1              |  |  |
| Power Repeatability (dB) <sup>2</sup>      | ± 0.02             | ± 0.02           |  |  |
| Output Power (dBm)                         |                    | -5 to +5         |  |  |
| SMSR @ 0.1nm BW (dB)                       |                    | >60              |  |  |
| Wavelength Stability (pm) <sup>3</sup>     |                    | ±8               |  |  |
| Wavlength Accuracy (pm)                    |                    | ±50              |  |  |
| Wavelength Repeatbility (pm)               |                    | ±80              |  |  |
| Resolution (nm)                            |                    | 0.1              |  |  |
| Tuning Speed (nm/s) <sup>4</sup>           |                    | 25               |  |  |
| High Frequency Modulation (kHz)            | 75                 |                  |  |  |
| Output Type                                | Panda PM fiber     |                  |  |  |
| Output Connector                           | FC / APC           |                  |  |  |
| PER, PM output (dB)                        |                    | 18               |  |  |
| Communication Interfaces <sup>5</sup>      | RS-232C, GPIB (IEE | E-488.1) and BNC |  |  |
| Laser Safety Classification                | (                  | Class 1M         |  |  |

#### Footnotes:

<sup>1</sup>over 15 minutes

<sup>2</sup>At constant temperature, over 100 sweeps

<sup>3</sup>Over 1 h at constant temperature

<sup>4</sup>100 nm/s available

<sup>5</sup>BNC for modulated Trig IN/OUT

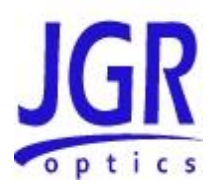

B

# REMOTE CONTROL COMMANDS

## Command Syntax and Style

#### **Program Message Formats**

A program message consists of a command header, followed by its required parameters. The parameters must be separated from the command header by a space, for example, **\*ESE 10**. Multiple parameters must be separated by a comma (, ).

Each program message can contain one or more message units. The message units in a program message must be separated by a semicolon (; ), for example, **\*CLS;\*ESE 10**.

#### **Terminating a Program Message**

The command terminator should be a linefeed <LF> plus EOI for GPIB, and a carriage return <CR> plus a linefeed <LF> for RS-232. No command processing occurs until a command terminator is received.

#### **Command Header Variations**

Each command header in the command tree has a long form and a short form. Both forms are acceptable and each form gives an identical response.

Examples:

:SOURCE:WAVELENGTH 1310 :SOUR:WAV 1310 :STATUS:OPERATION:ENABLE 255 :STAT:OPER:ENAB 255

The query form of a command must end with a question mark (?). A command can be entered in either uppercase characters or lowercase characters.

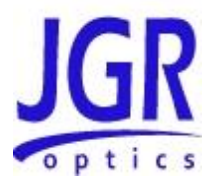

#### **Specifying the Command Path**

In order to use a command in the command tree, the meter must know the full path to the command. If the command is the first command in the program message, the command header must contain the full path to the command. Subsequent commands in the same program message are automatically referenced in the same path as the previous command, unless a colon (:) precedes the command's command header, in which case the full path to the command must be included in the command header.

[:SOURce] :WAVelength <wavelength>

The following program messages are valid: SOUR:WAV 1310;WAV? SOUR:WAV 1310;:SOUR:WAV? STAT:OPER:ENAB 5;ENAB?

The following program message is **NOT** valid: *SOUR:WAV 1310;SOUR:WAV?* (no colon before second command)

#### **Default Commands**

Default commands are commands that do not need to be explicitly included in the command path. If a default command for a path exists, it is enclosed by square brackets ([]) in the command tree. If a default command is implied in the first command of a program message, the command path for subsequent commands is determined as if the default command had been explicitly included in the first command header.

[:SOURce] :WAVelength <wavelength>

The following program messages are valid: *SOUR:WAV 1310 WAV 1310* 

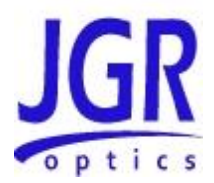

#### **Implemented Status Structures**

TLS5 Tunable Laser Source has the following status data structures implemented:

• IEEE 488.2 defined standard registers (standard status structure)

The 488.2 standard status structure consists of four registers:

- status byte register
- service request enable register
- standard event status register
- standard event status enable register

Note that the standard event status register and the event register are both "sticky" (i.e. once their bits are set to 1 they remain set until they are cleared by appropriate commands). The status byte register and the condition register are both dynamic and get updated when the state of the instrument or the underlying status structures change. Refer to IEEE488.2 and SCPI1999 documents for further details.

#### Status Byte Register

The status byte register contains the summary bits for each of the structures implemented in the meter, the master summary bit (MSB) and the request for service bit (RQS).

|                                      |                                                   |                           | Status                        | s Register           |             |             |             |
|--------------------------------------|---------------------------------------------------|---------------------------|-------------------------------|----------------------|-------------|-------------|-------------|
| Bit 7                                | Bit 6                                             | Bit 5                     | Bit 4                         | Bit 3                | Bit 2       | Bit 1       | Bit O       |
| (OSB)<br>not<br>used                 | request for<br>service<br>or<br>master<br>summary | event<br>summary<br>(ESB) | message<br>available<br>(MAV) | (QSB)<br>not<br>used | not<br>used | not<br>used | not<br>used |
| Read with                            |                                                   | By serial<br>*STB?        | polling                       |                      |             |             |             |
| Written to with Cannot be written to |                                                   |                           |                               |                      |             |             |             |
| Cleared by *CLS common command       |                                                   |                           |                               |                      |             |             |             |

- Bit 0 to Bit 3 are not used.
- Bit 4 (message available) is set to 1 when a response message is available in the output queue.
- Bit 5 (event summary bit) is the summary bit for the standard event status structure. The ESB summary message bit is set if any bit in the standard event status register is set while its corresponding value in the standard event status enable register is set.

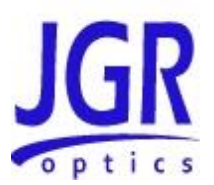

• Bit 6, as the service request bit, is set to 1 if a service request has been generated.

Bit 6, as the master summary bit, is set when there is at least one reason for the laser source to request service from the controller. That is, the master summary bit is set if any summary bit in the status byte register is set and if the corresponding bit in the service request enable register is also set.

• Bit 7 (operation summary bit) is not used.

#### Service Request Enable Register

The service request enable register determines which summary bits in the status byte register can generate service requests. If a summary bit in the status register is set to 1 and the corresponding bit in the service request enable register is set to 1, a service request is generated by the laser source. A new service request is not generated for this condition unless the bit in the status register or the bit in the service request enable register is cleared and the condition reoccurs.

| Service Request Enable Register |                                                                                                    |  |
|---------------------------------|----------------------------------------------------------------------------------------------------|--|
| Read with                       | <b>*SRE?</b> common query (the value of bit 6 is always 0)                                                    |  |
| Written to with                 | <b>*SRE</b> common command (the value of bit 6 is always zero, regardless of the value sent with the command) |  |
| Cleared by                      | <b>*SRE</b> common command with a parameter value of 0 Power-on                                               |  |

#### **Standard Event Status Register**

| Standard Event Status Register                                                 |                          |                           |                             |                                       |                         |                             |                                |
|--------------------------------------------------------------------------------|--------------------------|---------------------------|-----------------------------|---------------------------------------|-------------------------|-----------------------------|--------------------------------|
| Bit 7                                                                          | Bit 6                    | Bit 5                     | Bit 4                       | Bit 3                                 | Bit 2                   | Bit 1                       | Bit 0                          |
| power on<br>(PON)                                                              | user<br>request<br>(URQ) | command<br>error<br>(CME) | execution<br>error<br>(EXE) | device<br>dependent<br>error<br>(DDE) | query<br>error<br>(QYE) | request<br>control<br>(RQC) | operation<br>complete<br>(OPC) |
| Read with                                                                      |                          | *ESR? common query        |                             |                                       |                         |                             |                                |
| Written to with Cannot be written to                                           |                          |                           |                             |                                       |                         |                             |                                |
| Cleared by <b>*ESR?</b> common query<br><b>*CLS</b> common command<br>Power-on |                          |                           |                             |                                       |                         |                             |                                |

- Bit 0 (operation complete) is set in response to the **\*OPC** common command. This bit is set when all operations are complete.
- Bit 1 (request control) is always set to 0.

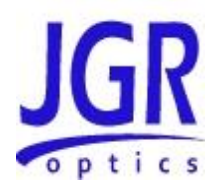

- Bit 2 (query error) is set when a query error occurs, for example, an attempt is made to read the output queue when the output queue is empty or when the data in the output queue is lost.
- Bit 3 (device dependent error) is set by the laser source to indicate that an error has occurred that is not a command error, an execution error, or a query error.
- Bit 4 (execution error) is set when an execution error is detected by the laser source, for example, if a command parameter is out of the range of the meter or a valid program message cannot be executed due to some condition in the laser source.
- Bit 5 (command error) is set when a command error is detected by the laser source, for example, if a syntax error is detected in a program message, an incorrect command header is received, or if an IEEE GET message is received in the middle of a program message.
- Bit 6 (user request) is always set to 0.
- Bit 7 (power on) is set when an off-to-on transition occurs in the power supply of the laser source.

#### Standard Event Status Enable Register

The contents of the standard event status enable register determine which events in the standard event status register are reflected in the event summary bit (ESB) of the status byte register.

| Standard Event Status Enable Register |                                                        |
|---------------------------------------|--------------------------------------------------------|
| Read with <b>*ESE?</b> common query   |                                                        |
| Written to with                       | *ESE common command                                    |
| Cleared by                            | Power-on <b>*ESE</b> common command with a parameter 0 |

### Queues

#### **Input Queue**

The input queue in the TLS5 Tunable Laser Source is a first-in-first-out (FIFO) queue and is 128 characters in length. Data bytes received from the controller are placed in the input queue in the order received. When a full message is received, it is transferred to the parser.

If the input queue becomes full while the GPIB is being used, the data acknowledge signal (DAQ) is not sent to the GPIB controller until a character is transferred from the input buffer to the parser. This ensures that no bytes in the program message are lost. However, the RS232C interface has no DAQ signal and

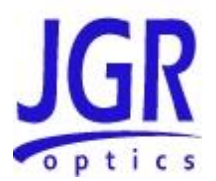

cannot be signaled when the input queue becomes full. Therefore, characters sent to the TLS5 Source are lost.

If a new program message is received before the response to a query in a previous message is read, the output queue is cleared, MAV is set to false, and the query error bit is set. This error is also referred to as an unterminated error.

#### **Output Queue**

Responses to query messages are placed in the output queue. This queue is 128 characters in length. When a response is placed in the output queue, the MAV bit in the status register is set. The MAV bit is cleared when the response is sent.

Response messages are always terminated with the sequence <LF> and, if the response is being sent through the GPIB, the EOI signal is set to true when the last character in a response is sent.

If an attempt is made to read the output queue when it is empty and the current program message does not contain a query, a query error bit is set.

#### **Error Queue**

The error queue is where errors are placed and it can contain up to 10 error messages. Because it is a FIFO queue, the error returned when the error queue is read is always the first error that occurred.

If more than 10 errors are put in the error queue, an overflow error occurs and the last error in the queue is overwritten with error number -350 (Queue Overflow). Each error in the queue consists of an error number and a brief error message.

### **Description of Error Numbers**

0

-100

No error

No error has occurred.

Command error

A command error was detected, but the parser cannot be more specific.

-130 Suffix error

#### **TLS User Manual**

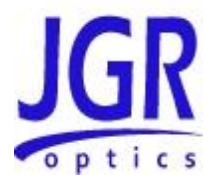

An error was detected in the suffix sent with the command, but the parser cannot be more specific.

| -220 | Parameter error |
|------|-----------------|
|------|-----------------|

An error was detected in a parameter, but the control block cannot be more specific.

-240 Hardware error

A hardware error was detected, but the control block cannot be more specific.

-330 Self-Test error

The device failed a self-test.

-350

Queue overflow

The error queue has overflowed, and an error has occurred that cannot be recorded.

-400 Query error

A query error was detected, but the parser cannot be more specific.

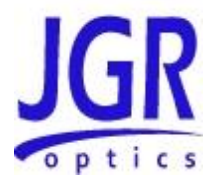

# IEEE 488.2 Common Commands and the SCPI Command Tree

### IEEE 488.2 Common Commands

| Command | Parameter | Response | Minimum | Maximum |
|---------|-----------|----------|---------|---------|
| *CLS    | N/A       | N/A      | N/A     | N/A     |
| *ESE    | Integer   | N/A      | 0       | 255     |
| *ESE?   | N/A       | Integer  | 0       | 255     |
| *ESR?   | N/A       | Integer  | 0       | 255     |
| *IDN?   | N/A       | String   | N/A     | N/A     |
| *OPC    | N/A       | N/A      | N/A     | N/A     |
| *OPC?   | N/A       | Integer  | 1       | 1       |
| *RST    | N/A       | N/A      | N/A     | N/A     |
| *SRE    | Integer   | N/A      | 0       | 255     |
| *SRE?   | N/A       | Integer  | 0       | 255     |
| *STB?   | N/A       | Integer  | 0       | 255     |
| *TST?   | N/A       | Integer  | 0       | 1       |
| *WAI    | N/A       | N/A      | N/A     | N/A     |

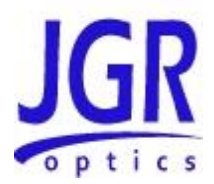

#### **SCPI Command Tree**

All commands other than the IEEE 488.2 common commands are listed in the following table.

| Command       | Parameters       | Response |
|---------------|------------------|----------|
| [:SOURce]     |                  |          |
| :ENABle       | Boolean          |          |
| :ENABle?      |                  | Boolean  |
| :WAVelength   | Num Val  MIN MAX |          |
| :WAVelength?  | None MIN MAX     | Num Val  |
| :SWEEP        |                  |          |
| :START        |                  |          |
| :WAV          | Num Val  MIN MAX |          |
| :WAV?         | None MIN MAX     | Num Val  |
| :STOP         |                  |          |
| :WAV          | Num Val  MIN MAX |          |
| :WAV?         | None MIN MAX     | Num Val  |
| :STEP         | Num Val          |          |
| :STEP?        |                  | Num Val  |
| :DELAY        | Num Val          |          |
| :DELAY?       |                  | Num Val  |
| :TRIGIN       | Boolean          |          |
| :TRIGIN?      |                  | Boolean  |
| :RAMP         | Boolean          |          |
| :RAMP?        |                  | Boolean  |
| :STATus       |                  |          |
| :OPERation    |                  |          |
| [:EVENt]?     |                  | Num Val  |
| :CONDition?   |                  | Num Val  |
| :ENABle       | Num Val          |          |
| :ENABle?      |                  | Num Val  |
| :NTRansition  | Num Val          |          |
| :NTRansition? |                  | Num Val  |
| :PTRansition  | Num Val          |          |

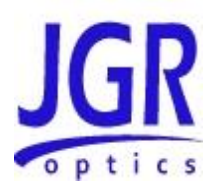

| :PTRansition?                                 |         | Num Val         |
|-----------------------------------------------|---------|-----------------|
| :QUEStionable                                 |         |                 |
| [:EVENt]?                                     |         | Num Val         |
| :CONDition?                                   |         | Num Val         |
| :ENABle                                       | Num Val |                 |
| :ENABle?                                      |         | Num Val         |
| :NTRansition                                  | Num Val |                 |
| :NTRansition?                                 |         | Num Val         |
| :PTRansition                                  | Num Val |                 |
| :PTRansition?                                 |         | Num Val         |
| :PRESet                                       |         |                 |
| :SYSTem                                       |         |                 |
| :ERRor[:NEXT]?                                |         | Num Val, String |
| :VERSion?                                     |         | String          |
| :CAPability?                                  |         | String          |
| :COMMunicate<br>:GPIB<br>[:SELF]<br>:ADDRess  | Num Val |                 |
| :COMMunicate<br>:GPIB<br>[:SELF]<br>:ADDRess? |         | Num Val         |
| SPECial:REBoot                                |         |                 |
| ABORt                                         |         |                 |
| INITiate                                      |         |                 |
| [:IMMediate][:ALL]                            |         |                 |

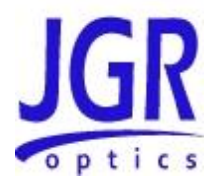

# Description of Individual Commands

#### IEEE-488.2 Common Commands

Clear Status Command

| Syntax   | *CLS                                                                                                    |
|----------|----------------------------------------------------------------------------------------------------|
| Function | <ul> <li>Clears the following queues and registers:</li> <li>Error queue</li> <li>Standard event status register</li> <li>Status byte register</li> <li>Operation event register</li> <li>Questionable event register</li> </ul> |
|          | If <b>*CLS</b> is sent immediately after a message terminating sequence,<br>both the output queue and the MAV bit in the status byte register<br>are cleared.                                                                    |
| Example  | *CLS                                                                                                    |

#### Standard Event Status Enable Register Command

| Syntax   | <b>*ESE</b> <space><numeric value=""> where <math>0 \le</math> <numeric value=""> <math>\le</math> 255</numeric></numeric></space>                                                            |
|----------|----------------------------------------------------------------------------------------------------|
| Function | Sets the bits in the standard event status enable register. The numeric value is converted to a binary number. The bits of the register are set to match the bit values of the binary number. |
| Example  | <b>*ESE 97</b> sets the standard event status enable register bits to 01100001.                                                                                                    |

#### Standard Event Status Enable Register Query

| Syntax   | *ESE?                                                                                                    |
|----------|----------------------------------------------------------------------------------------------------|
| Function | Returns the contents of the standard event status enable register<br>as an integer that, when converted to a binary number, represents<br>the bit values of the register. |
| Example  | <b>*ESE?</b> returns 97 if the standard event status enable register is set to 01100001.                                                                                  |

Standard Event Status Register Query

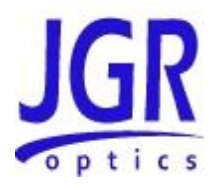

| Syntax   | *ESR?                                                                                                    |
|----------|----------------------------------------------------------------------------------------------------|
| Function | Returns the contents of the standard event status register as an integer that, when converted to a binary number, represents the bit values of the register. The standard event status register is cleared after <b>*ESR?</b> command. |
| Example  | <b>*ESR?</b> returns 195 if the standard event status register is set to 11000011.                                                                                                    |

#### Identification Query

| Syntax   | *IDN?                                                                                                    |
|----------|----------------------------------------------------------------------------------------------------|
| Function | The <b>*IDN</b> query returns a string value which identifies the manufacturer, instrument type and firmware version. |
| Example  | *IDN? Returns "JGR Optics Inc., BR5, XXXXXXX, Y.YY"                                                                   |
|          | Where: <xxxxxxx> = device serial number</xxxxxxx>                                                                     |
|          | <y.yy> = firmware revision number</y.yy>                                                                              |

#### **Operation Complete Command**

| Syntax   | *OPC                                                                                                    |
|----------|----------------------------------------------------------------------------------------------------|
| Function | Causes the source to set the OPC bit in the standard event status register when all pending operations have been completed. |
| Example  | *OPC                                                                                                    |

**Operation Complete Query** 

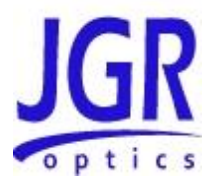

| Syntax   | *OPC?                                                                                                    |
|----------|----------------------------------------------------------------------------------------------------|
| Function | Places a "1" in the output queue of the source when all pending<br>operations have been completed. Because the "1" is not always<br>placed in the output queue immediately, the status byte register<br>should be polled and the MAV bit checked to determine if there is<br>a message available in the output queue. |
| Example  | *OPC?                                                                                                    |

#### Reset Command

| Syntax   | *RST                                       |
|----------|--------------------------------------------|
| Function | Source is reset to the power-on condition. |
| Example  | *RST                                       |

#### Service Request Enable Command

| Syntax   | *SRE <space><numeric value=""> where <math>0 \le</math> <numeric value=""> <math>\le</math> 63 and 128 <math>\le</math> <numberic value=""> <math>\le</math> 191.</numberic></numeric></numeric></space> |
|----------|----------------------------------------------------------------------------------------------------|
| Function | Sets the bits in the service request enable register. The numeric value is converted to a binary number. The bits of the register are set to match the bit values of the binary number.                  |
| Example  | <b>*SRE 154</b> sets the service request enable register bits to 10011010.                                                                                                    |

#### Service Request Enable Query

| Syntax   | *SRE?                                                                                                    |
|----------|----------------------------------------------------------------------------------------------------|
| Function | Returns the contents of the service request enable register as an integer that, when converted to a binary number, represents the bit values of the register. |
| Example  | <b>*SRE?</b> returns 154 if the service request enable register is set to 10011010.                                                                           |

Read Status Byte Query

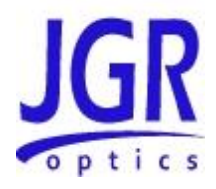

| Syntax   | *STB?                                                                                                    |
|----------|----------------------------------------------------------------------------------------------------|
| Function | Returns the contents of the status byte register as an integer that,<br>when converted to a binary number, represents the bit values of<br>the register. The bit value for bit 6 of the register is the MSS bit<br>value, not the RQS bit value. |
| Example  | <b>*STB?</b> returns 170 if the status byte register is set to 10101010.                                                                                                    |

#### Self-Test Query

| Syntax   | *TST?                                                                                                  |
|----------|----------------------------------------------------------------------------------------------------|
| Function | Initiates a self-test of the source and returns 0 if the source passes the self-test or 1 if it fails. |
| Example  | *TST?                                                                                                  |

#### \*WAI Command

| Syntax   | *WAI                                                                                                    |
|----------|----------------------------------------------------------------------------------------------------|
| Function | Prevents the source from executing any further commands or queries until all previously pending operations have been completed.                                                |
|          | There are no consequences to this command because all commands are executed sequentially; therefore, any subsequent commands are completed by the time this command is parsed. |
| Example  | *WAI                                                                                                    |

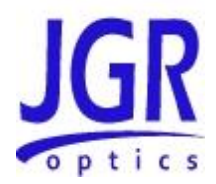

### **SCPI Commands**

[:SOURce]:ENABle

| Syntax   | [:SOURce]:ENABle <space>[0 1] OR [OFF ON]</space>                                             |
|----------|-----------------------------------------------------------------------------------------------|
| Function | This command sets the state of the laser.                                                     |
|          | <ul> <li>False or OFF: Turns OFF the laser</li> <li>True or ON: Turns ON the laser</li> </ul> |
| Example  | ENAB ON turns ON the laser.                                                                   |

#### [:SOURce]:ENABle?

| Syntax   | [:SOURce]:ENABle?                                                               |
|----------|---------------------------------------------------------------------------------|
| Function | Returns the current status of the laser.                                        |
|          | <ul> <li>False or OFF: Laser is OFF</li> <li>True or ON: Laser is ON</li> </ul> |
| Example  | ENAB? returns ON or True if the laser is ON.                                    |

#### [:SOURce]:WAVelength

| Syntax   | [:SOURce]:WAVelength <space>[wavelength MIN MAX]</space>                                                                                                    |
|----------|----------------------------------------------------------------------------------------------------|
| Function | <ul> <li>Switches to a specified or next available wavelength.</li> <li>wavelength: switches to the specified wavelength in nm.<br/>Other units can be specified</li> <li>MIN or MAX: switches to the first or last wavelength respectively.</li> </ul> |
| Example  | WAV 1550 switches the meter's output to 1550 nm.                                                                                                    |

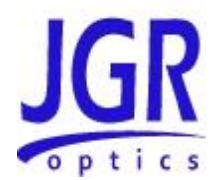

#### [:SOURce]:WAVelength?

| Syntax   | [:SOURce]:WAVelength? <space>[MIN MAX]</space>                     |
|----------|--------------------------------------------------------------------|
| Function | Returns the current or specified output source wavelength in nm    |
|          | No parameter: returns the current wavelength                       |
|          | MIN or MAX: returns the first or last wavelength     requestively. |
|          | respectively.                                                      |
| Example  | WAV? MIN returns: 1310.                                            |

#### [:SOURce]:SWEEP:START

| Syntax   | [:SOURce]:SWEEP:START       |
|----------|-----------------------------|
| Function | Starts the wavelength sweep |
| Example  | SWEEP:START                 |

#### [:SOURce]:SWEEP:START:WAV

| Syntax   | [:SOURce]:SWEEP:START:WAV <space>[wavelength MIN MAX]</space>                                                                                                    |
|----------|----------------------------------------------------------------------------------------------------|
| Function | Sets the start wavelength of the sweep mode.                                                                                                    |
|          | <ul> <li>wavelength: set the start wavelength of the sweep mode to the wavelength specified</li> <li>MIN or MAX: sets the start wavelength of the sweep mode to the first or last wavelength</li> </ul> |
| Example  | <b>SWEEP:START:WAV 1310</b> sets the sweep start wavelength to 1310 nm.                                                                                                    |

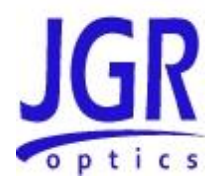

#### [:SOURce]:SWEEP:START:WAV?

| Syntax   | [:SOURce]:SWEEP:START:WAV?                                                                                    |
|----------|----------------------------------------------------------------------------------------------------|
| Function | Returns the current start wavelength of the sweep mode.                                                       |
| Example  | <b>SWEEP:START:WAV?</b> Returns 1260 for example which could be the minimum wavelength of the laser, 1260 nm. |

#### [:SOURce]:SWEEP:STOP

| Syntax   | [:SOURce]:SWEEP:STOP       |
|----------|----------------------------|
| Function | Stops the wavelength sweep |
| Example  | SWEEP:STOP                 |

#### [:SOURce]:SWEEP:STOP:WAV

| Syntax   | [:SOURce]:SWEEP:STOP:WAV <space>[wavelength MIN MAX]</space>                                                                                                    |
|----------|----------------------------------------------------------------------------------------------------|
| Function | Sets the stop wavelength of the sweep mode.                                                                                                    |
|          | <ul> <li>wavelength: sets the stop wavelength of the sweep mode<br/>to the wavelength specified</li> <li>MIN or MAX: sets the stop wavelength of the sweep mode</li> </ul> |
|          | to the first or last wavelength                                                                                                    |
| Example  | SWEEP:STOP:WAV 1570 sets the sweep stop wavelength to 1570 nm.                                                                                                    |

#### [:SOURce]:SWEEP:STOP:WAV?

| Syntax   | [:SOURce]:SWEEP:STOP:WAV?                                                                                    |
|----------|----------------------------------------------------------------------------------------------------|
| Function | Returns the current stop wavelength of the sweep mode.                                                       |
| Example  | <b>SWEEP:STOP:WAV?</b> Returns 1619 for example which could be the maximum wavelength of the laser, 1619 nm. |

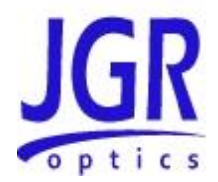

#### [:SOURce]:SWEEP:STEP

| Syntax   | [:SOURce]:SWEEP:STEP <space>[step]</space>                               |
|----------|--------------------------------------------------------------------------|
| Function | Sets the sweep wavelength step of the sweep mode in nm                   |
| Example  | <b>SWEEP:STEP 10</b> Sets the wavelength step of the sweep mode to 10 nm |

#### [:SOURce]:SWEEP:STEP?

| Syntax   | [:SOURce]:SWEEP:STEP?                                                               |
|----------|-------------------------------------------------------------------------------------|
| Function | Returns the current or specified sweep wavelength step of the sweep mode in nm      |
| Example  | <b>SWEEP:STEP?</b> Returns the wavelength step of the sweep mode, for example 10 nm |

#### [:SOURce]:SWEEP:DELAY

| Syntax   | [:SOURce]:SWEEP:DELAY <space>[delay]</space>                                                                                                    |
|----------|----------------------------------------------------------------------------------------------------|
| Function | Sets the delay between each wavelength step, in ms. This delay will be added to each wavelength step no matter if the TRIGIN function is activated or not. |
| Example  | <b>SWEEP:DELAY 500</b> Sets a delay of 500 ms between each wavelength step                                                                                 |

#### [:SOURce]:SWEEP:DELAY?

| Syntax   | [:SOURce]:SWEEP:DELAY?                                                           |
|----------|----------------------------------------------------------------------------------|
| Function | Returns the current or specified delay between each wavelength step in ms        |
| Example  | <b>SWEEP:DELAY?</b> returns: 500 for a 500 ms delay between each wavelength step |

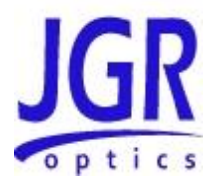

#### [:SOURce]:SWEEP:TRIGIN

| Syntax   | [:SOURce]:SWEEP:TRIGIN                                                                                               |
|----------|----------------------------------------------------------------------------------------------------|
| Function | This command is used to enable the TRIG IN mode. Refer to the Sweep mode section in the manual for more information. |
|          | <ul> <li>False or OFF: Disables the TRIG IN mode</li> <li>True or ON: Enables the TRIG IN mode</li> </ul>            |
| Example  | SWEEP:TRIGIN ON enables the TRIG IN mode                                                                             |

#### [:SOURce]:SWEEP:TRIGIN?

| Syntax   | [:SOURce]:SWEEP:TRIGIN?                                                                                                  |
|----------|----------------------------------------------------------------------------------------------------|
| Function | This command returns the status of the TRIG IN mode. Refer to the Sweep mode section in the manual for more information. |
|          | <ul> <li>False or OFF: TRIG IN mode is Disabled</li> <li>True or ON: TRIG IN mode is Enabled</li> </ul>                  |
| Example  | SWEEP:TRIGIN? Returns True or ON if TRIGIN mode is enabled                                                               |

#### [:SOURce]:SWEEP:RAMP

| Syntax   | [:SOURce]:SWEEP:RAMP                                                                                              |
|----------|----------------------------------------------------------------------------------------------------|
| Function | This command is used to enable the RAMP mode. Refer to the Sweep mode section in the manual for more information. |
|          | <ul> <li>False or OFF: Disables the RAMP mode</li> <li>True or ON: Enables the RAMP mode</li> </ul>               |
| Example  | SWEEP:RAMP ON enables the RAMP mode.                                                                              |

#### [:SOURce]:SWEEP:RAMP?

| Syntax   | [:SOURce]:SWEEP:RAMP?                                                                                                 |
|----------|----------------------------------------------------------------------------------------------------|
| Function | This command returns the status of the RAMP mode. Refer to the Sweep mode section in the manual for more information. |
|          | <ul> <li>False or OFF: RAMP mode is Disabled</li> <li>True or ON: RAMP mode is Enabled</li> </ul>                     |
| Example  | SWEEP:RAMP? Returns True or ON if RAMP mode is enabled.                                                               |

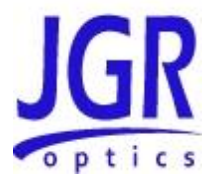

#### :STATus:OPERation[:EVENt]?

| Syntax   | :STATus:OPERation[:EVENt]?                                                                       |
|----------|--------------------------------------------------------------------------------------------------|
| Function | This command reads the value of the Operation Status Event Register. Only Bit 1 is used in TLS5. |
| Example  | :STATus:OPERation[:EVENt]? returns 2 if an event was detected                                    |

#### :STATus:OPERation:CONDition?

| Syntax   | :STATus:OPERation:CONDition?                                                                    |
|----------|-------------------------------------------------------------------------------------------------|
| Function | This command reads the value of the Operation Status<br>Condition Register. Only Bit 1 is used. |
| Example  | :STATus:OPERation:CONDition? returns 2 if sweep motor has not settled                           |

#### :STATus:OPERation:ENABle

| Syntax   | :STATus:OPERation:ENABle                                                                                                    |
|----------|----------------------------------------------------------------------------------------------------|
| Function | This command determines which bits in the Standard<br>Operation Event Register will set the Standard Operation<br>Status Summary bit in the Status Byte Register. |
| Example  | :STATus:OPERation:ENABle 32767 sets the summary bit to 15                                                                                                    |

#### :STATus:OPERation:ENABle?

| Syntax   | :STATus:OPERation:ENABle?                                                                                                    |
|----------|----------------------------------------------------------------------------------------------------|
| Function | This command gets which bits in the Standard Operation Event<br>Register will set the Standard Operation Status Summary bit in<br>the Status Byte Register |
| Example  | :STATus:OPERation:ENABle? Returns 32767                                                                                                    |

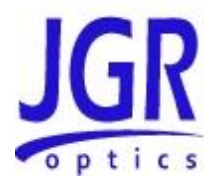

#### :STATus:OPERation:NTRansition

| Syntax   | :STATus:OPERation:NTRansition                                                                                                    |
|----------|----------------------------------------------------------------------------------------------------|
| Function | This command determines which bits in the Status Operation<br>Condition Register will set the corresponding bit in the<br>Standard Operation Event Register when that bit has a<br>negative transition |
| Example  | <b>:STATus:OPERation:NTRansition 2</b> sets bit 1 as the corresponding bit                                                                                                    |

#### :STATus:OPERation:NTRansition?

| Syntax   | :STATus:OPERation:NTRansition?                                                                                                    |
|----------|----------------------------------------------------------------------------------------------------|
| Function | This command gets which bits in the Status Operation<br>Condition Register will set the corresponding bit in the<br>Standard Operation Event Register when that bit has a<br>negative transition |
| Example  | :STATus:OPERation:NTRansition? Returns 2                                                                                                    |

#### :STATus:OPERation:PTRansition

| Syntax   | :STATus:OPERation:PTRansition                                                                                                    |
|----------|----------------------------------------------------------------------------------------------------|
| Function | This command determines which bits in the Standard<br>Operation Condition Register will set the corresponding bit in<br>the Standard Operation Event Register when that bit has a<br>positive transition (0 to 1). |
| Example  | <b>:STATus:OPERation:PTRansition 2</b> sets bit 1 as the corresponding bit                                                                                                    |

#### :STATus:OPERation:PTRansition?

| Syntax   | :STATus:OPERation:PTRansition?                                                                                                    |
|----------|----------------------------------------------------------------------------------------------------|
| Function | This command gets which bits in the Standard Operation<br>Condition Register will set the corresponding bit in the<br>Standard Operation Event Register when that bit has a positive<br>transition (0 to 1). |
| Example  | :STATus:OPERation:PTRansition? Returns 2                                                                                                    |

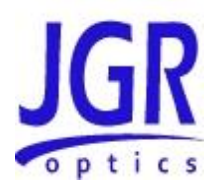

#### :STATus:QUEStionable[:EVENt]?

| Syntax   | :STATus:QUEStionable[:EVENt]?                                                |
|----------|------------------------------------------------------------------------------|
| Function | Returns the decimal sum of the bits in the Data Questionable Event Register. |
| Example  | :STATus:QUEStionable[:EVENt]? Returns 2 if only bit 1 is set to 1            |

#### :STATus:QUEStionable:CONDition?

| Syntax   | :STATus:QUEStionable:CONDition?                                                  |
|----------|----------------------------------------------------------------------------------|
| Function | Returns the decimal sum of the bits in the Data Questionable Condition Register. |
| Example  | <b>:STATus:QUEStionable:CONDition?</b> Returns 2 if only bit 1 is set to 1       |

#### :STATus:QUEStionable:ENABle

| Syntax   | :STATus:QUEStionable:ENABle                                                                                                    |
|----------|----------------------------------------------------------------------------------------------------|
| Function | This command determines which bits in the Data<br>Questionable Event Register will set the Data Questionable<br>Status Group Summary bit in the Status Byte Register. |
| Example  | :STATus:QUEStionable:ENABle 2 Sets bit 1                                                                                                    |

#### :STATus:QUEStionable:ENABle?

| Syntax   | :STATus:QUEStionable:ENABle?                                                                                                    |
|----------|----------------------------------------------------------------------------------------------------|
| Function | This command gets which bits in the Data Questionable Event<br>Register will set the Data Questionable Status Group Summary<br>bit in the Status Byte Register. |
| Example  | :STATus:QUEStionable:ENABle? Returns 2 if only bit 1 was selected                                                                                               |

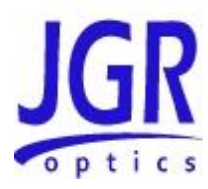

#### :STATus:QUEStionable:NTRansition

| Syntax   | :STATus:QUEStionable:NTRansition                                                                                                    |
|----------|----------------------------------------------------------------------------------------------------|
| Function | This command determines which bits in the Data Questionable<br>Condition Register will set the corresponding bit in the Data<br>Questionable Event Register when that bit has a negative<br>transition (1 to 0). |
| Example  | :STATus:QUEStionable:NTRansition 2 Sets bit 1 as corresponding bit                                                                                                    |

#### :STATus:QUEStionable:NTRansition?

| Syntax   | :STATus:QUEStionable:NTRansition?                                                                                                    |
|----------|----------------------------------------------------------------------------------------------------|
| Function | This command gets which bits in the Data Questionable<br>Condition Register will set the corresponding bit in the Data<br>Questionable Event Register when that bit has a negative<br>transition (1 to 0). |
| Example  | <b>:STATus:QUEStionable:NTRansition?</b> Returns 2 if only bit 1 was selected                                                                                                    |

#### :STATus:QUEStionable:PTRansition

| Syntax   | :STATus:QUEStionable:PTRansition                                                                                                    |
|----------|----------------------------------------------------------------------------------------------------|
| Function | This command determines which bits in the Data Questionable<br>Condition Register will set the corresponding bit in the Data<br>Questionable Event Register when that bit has a positive<br>transition (0 to 1). |
| Example  | :STATus:QUEStionable:PTRansition 2 Sets bit 1 as corresponding bit                                                                                                    |

#### :STATus:QUEStionable:PTRansition?

| Syntax   | :STATus:QUEStionable:PTRansition?                                                                                      |
|----------|----------------------------------------------------------------------------------------------------|
| Function | This command gets which bits in the Data Questionable<br>Condition Register will set the corresponding bit in the Data |

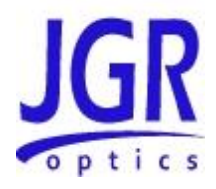

|         | Questionable Event Register when that bit has a positive transition (0 to 1). |
|---------|-------------------------------------------------------------------------------|
| Example | :STATus:QUEStionable:PTRansition? Returns 2 if only bit 1 was selected        |

#### :STATus:PRESet

| Syntax   | :STATus:PRESet                                                                                                    |
|----------|----------------------------------------------------------------------------------------------------|
| Function | This command initializes all the status registers:<br>OPERation_ENABle = 0x7fff (32767);<br>QUEStionable_ENABle = 0x7fff (32767);<br>OPERation_PTRansition = 0x7fff (32767);<br>QUEStionable_PTRansition = 0x7fff (32767);<br>OPERation_NTRansition = 0;<br>QUEStionable_NTRansition = 0; |
| Example  | :STATus:PRESet                                                                                                    |

#### :SYSTem:ERRor?

| Syntax   | :SYSTem:ERRor?                                                                                                    |
|----------|----------------------------------------------------------------------------------------------------|
| Function | Returns the error number and an error message from the error queue. See the <b>Error Queue</b> section, for a list of error numbers and their associated messages. |
| Example  | :SYST:ERR? returns: 0, "No error".                                                                                                    |

#### :SYSTem:VERSion?

| Syntax   | :SYSTem:VERSion?                                                    |
|----------|---------------------------------------------------------------------|
| Function | Returns the formatted numeric value the of the SCPI version number. |
| Example  | :SYST:VERS? returns: 1999.0.                                        |

#### :SYSTem:CAPability?

| Syntax   | :SYSTem:CAPability?                                         |
|----------|-------------------------------------------------------------|
| Function | Returns the string specifying the capability of the device. |

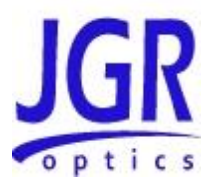

Example :SYSTem:CAPability? returns: OPTICAL INSTRUMENT

#### :SYSTem:COMMunicate:GPIB[:SELF]:ADDRess

| Syntax   | :SYSTem:COMMunicate:GPIB[:SELF]:ADDRess <space><numeric_v<br>alue&gt;</numeric_v<br></space>                                                   |
|----------|----------------------------------------------------------------------------------------------------|
| Function | Sets the GPIB address. The factory-set GPIB address is 21. When the address is changed, the interface immediately responds to the new address. |
| Example  | :SYST:COMM:GPIB:ADDR 7                                                                                                    |

#### :SYSTem:COMMunicate:GPIB[:SELF]:ADDRess?

| Syntax   | :SYSTem:COMMunicate:GPIB[:SELF]:ADDRess? |
|----------|------------------------------------------|
| Function | Returns the GPIB address.                |
| Example  | :SYST:COMM:GPIB:ADDR? returns 7.         |

#### :SPECial:REBoot

| Syntax   | :SPECial:REBoot                |
|----------|--------------------------------|
| Function | Automatically reboots the unit |
| Example  | :SPECial:REBoot                |

#### :ABORt

| Syntax   | :ABORt                                                                        |
|----------|-------------------------------------------------------------------------------|
| Function | This command aborts the sweep sequence and changes the trigger to idle state. |
| Example  | :ABORt                                                                        |

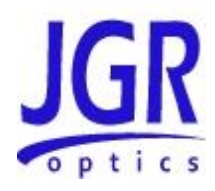

#### :INITiate[IMMediate][:ALL]

| Syntax   | :INITiate[IMMediate][:ALL]                                                                                                |
|----------|----------------------------------------------------------------------------------------------------|
| Function | Initiates the Trigger mode, when the sweep sequence is completed after in trig signal, the Trigger mode goes back to idle |
| Example  | :INITiate[IMMediate][:ALL]                                                                                                |